## 地点を登録する

iモード検索した地点 ( <u>1</u>など、40ページ) および、

iモードメール / 電子メールで受信した地点( 🕎 、54ページ)を登録できます。

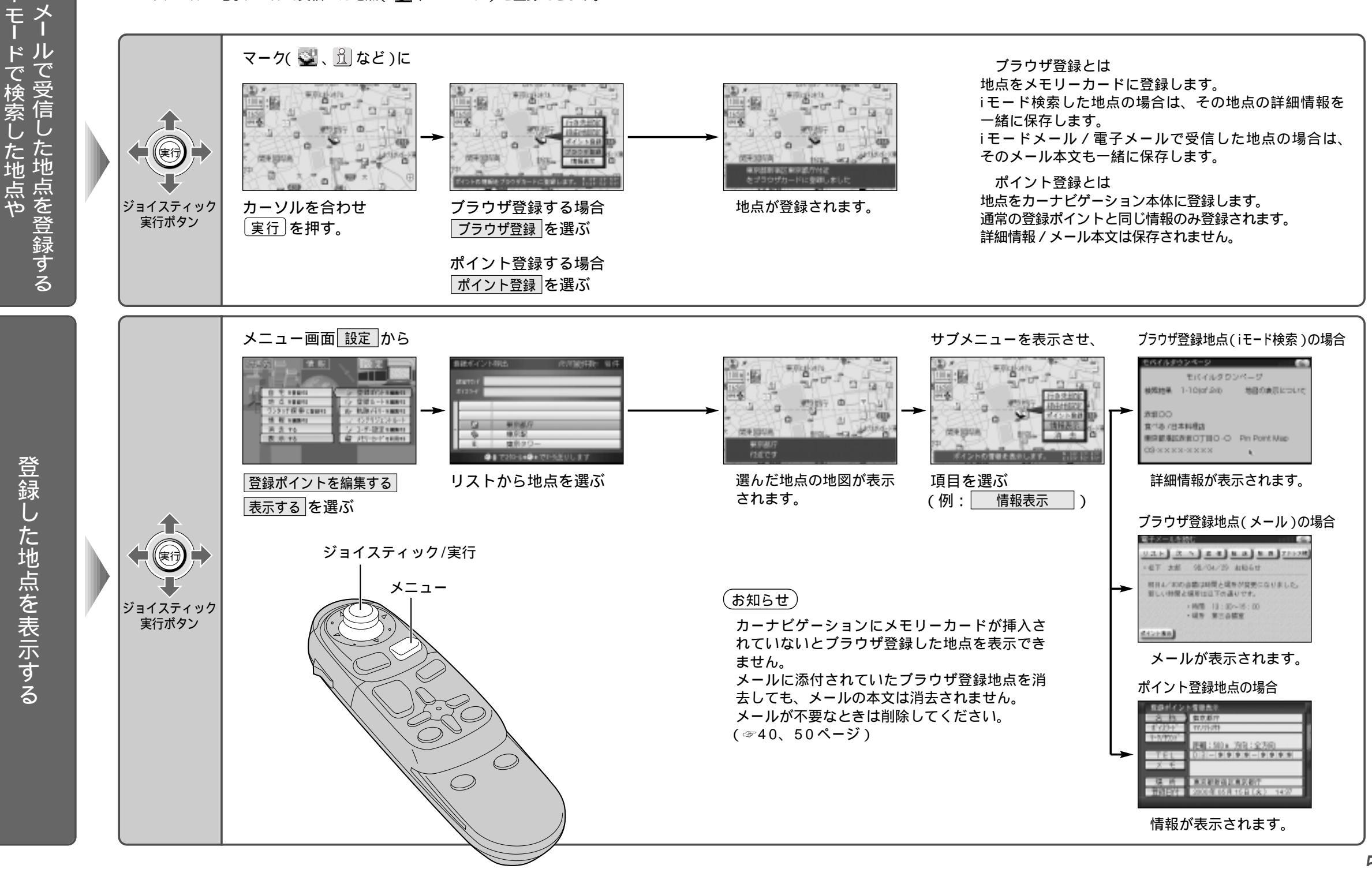